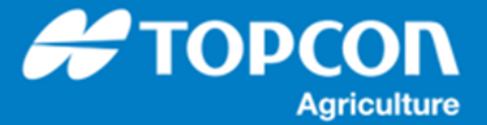

## コンソールデータのバックアップ手順

HORIOZN5.x で作業をおこないコンソールに内に蓄えられたデータを USB メモリにバックアップする手順について説明 します。コンソールはコンピュータですので不慮の事故等で内部のデータが失われてしまう可能性があります。大切なデータ は定期的に USB メモリにバックアップするようにしてください。

- コンソールの裏側に USB ポートにフォーマットされ 1 R 移動距離 . 🚥 🛓 55 ج 🕰 🤤 Q 0 た USB メモリを装着します。( すでにファイルの 1 入っている USB メモリを使用すると同じファイル名 ÷ ۵. のファイルは上書きされてしまいます) 15 a R [ インベントリ管理 ] アイコンを選択します。 \*\*\*\* 4 ТАР 888 🕷 14:21 🌂 16 4 0.0 0° 467 Y A 1.400 m GPS 0.00 é - 25 2 [ すべてのシステムデータを USB にバックアップ ] 外部インベントリ なし ۹ TOPCON ■ 区分 車両 を選択します。 4 TOPCON GRX1 TOPCON HIPER II ۵. 1 1 TTAAA Ţ ТАР 880 Ū, 0.00 🏶 14:21 🌂 16 0° ₹68 0.0 7 ل 25 A 1.394 0.00 外部インベントリ 3 [ USB への ] ダイアログで、 [ すべてのインベン TOPION . 重雨 本雨 トリーアイテム ] を選択します。 TOPCON GRX1 4 / TOPCON HIPER II ۵. USBへの保存 すべてのインベントリーアイテム 170 ユーザー設定 キャンセル -----ТАР 888 🏶 14:21 🌂 16 4 0° 0.0 469 8 €, 25 Å 1.407 m 0.00 9
- 1. すべてのデータのバックアップ手順

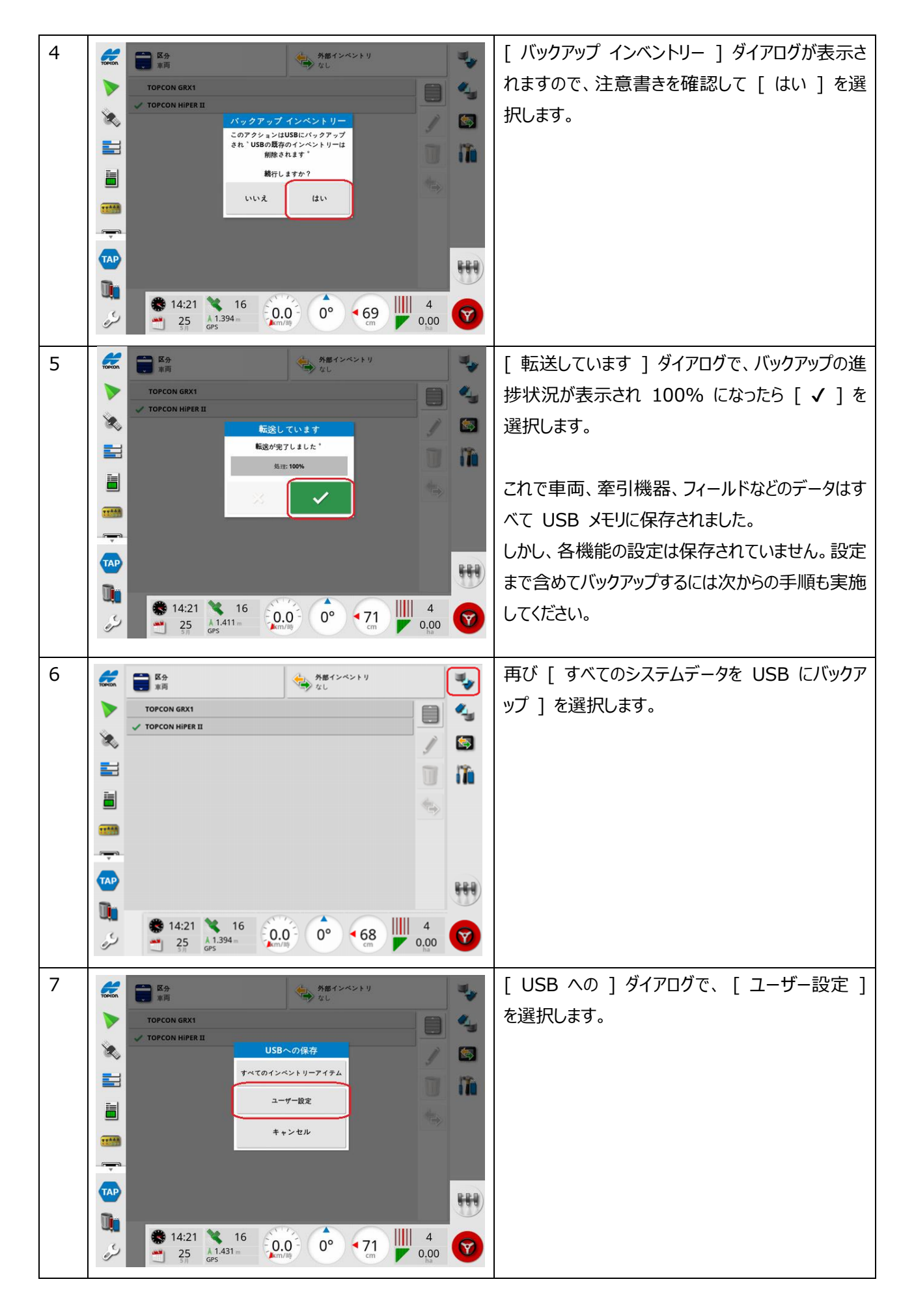

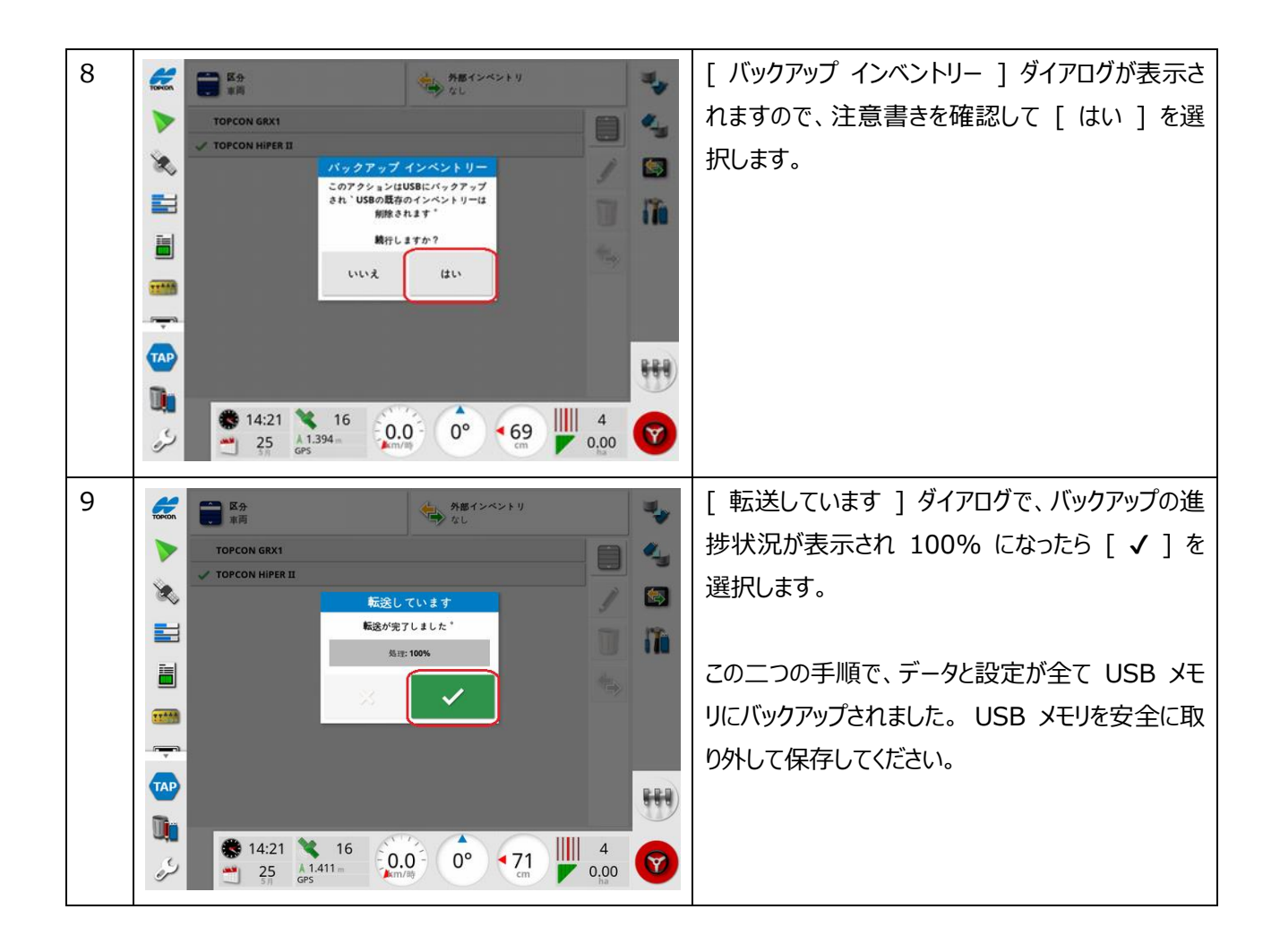